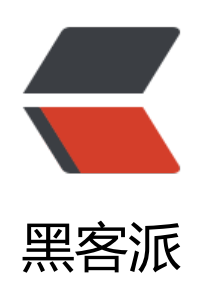

## mysql性能监控工具:mycheckpoint的使 用方法

作者: fhway

- 原文链接: https://hacpai.com/article/1456503245455
- 来源网站:黑客派
- 许可协议: 署名-相同方式共享 4.0 国际 (CC BY-SA 4.0)

```
mycheckpoint 是针对mysql的一个性能监控、指标采集的python写成的工具。
<script async src="https://pagead2.googlesyndication.com/pagead/js/adsbygoogle.js"></scr
pt>
<!-- 黑客派PC帖子内嵌-展示 -->
<ins class="adsbygoogle" style="display:block" data-ad-client="ca-pub-5357405790190342"
data-ad-slot="8316640078" data-ad-format="auto" data-full-width-responsive="true"></in
>
<script>
  (adsbygoogle = window.adsbygoogle || []).push({});
</script>
<strong>工作原理说明: </strong>
mycheckpoint是一段脚本,通过将其设置为crontab定时任务,每几分钟采集一次数据(受限于)
rontab只能是分钟为基本单位)存储在自己的数据库中,并可以将采集的数据进行统计,以web页面
形式展现出来。
<strong><span>示例效果: </span></strong>
<img src="https://static.hacpai.com/images/img-loading.svg" alt="" width="400" height
"200" data-src="http://images.cnitblog.com/blog2015/38061/201504/051557337798604.png
> < img class="alignnone size-full wp-image-294" title="mycheckpoint-dml-chart-sample-88.
ng" src="https://static.hacpai.com/images/img-loading.svg" alt="mycheckpoint-dml-chart-s
mple-88" width="400" height="200" data-src="http://code.openark.org/forge/wp-content/up
oads/2010/02/mycheckpoint-dml-chart-sample-88.png">
 
<详细请参见: http://code.openark.org/forge/mycheckpoint</p>
 
<strong>使用步骤: </strong>
>0.下载:
 wget https://mycheckpoint.googlecode.com/files/mycheckpoint-231.tar.gz
<br>1. 为mycheckpoint创建数据库&nbsp;
<div>
<span>CREATE</span> <span>DATABASE</span> mycheckpoint;
</div>
<span>2. 授权给当前登录mysql的用户</span>
<div>
 <span>GRANT</span> <span>ALL</span> <span>PRIVILEGES</span> <span>ON
/span> mycheckpoint.<span>*</span> <span>TO</span> <span>'</span>root</s</pre>
an><span>'</span>@<span>'</span>localhost</span><span>'</span> IDENTIFI
D <span>BY</span> <span>'</span> xxxx</span><span>'</span>;
</div>
<span>3. 创建mycheckpoint需要的数据库表。</span>
\langle div \rangle
 mycheckpoint --host=<span>127.0</span>.<span>0.1</span> --port=<span>330
</span> --user=root --password=xxxx --socket=/mysql/tmp/mysql.sock --database=mychec
point
</div>
<span>进过这一个步骤之后,会在名为:mycheckpoint数据库中,生成以下数据表。</span
 
<div>
<div>
 <span></span>
</div>
+------
                 -----+
Tables in mycheckpoint
+-----+
```

alert alert condition alert condition query view alert\_email\_message\_items\_view alert pending alert pending html view alert pending view alert view charts\_api custom query custom query top navigation view custom\_query\_view html components metadata numbers status variables status variables aggregated day status variables aggregated hour sv custom chart day sv custom chart flattened day sv custom chart flattened hour sv custom chart flattened sample sv custom chart hour sv custom chart sample sv\_custom\_html sv custom html brief sv day sv diff sv hour sv latest sv param change sv parameter change union sv report 24 7 sv\_report\_24\_7\_minmax sv report chart 24 7 sv report chart day sv report chart day labels sv report chart day timeseries sv report chart hour sv report chart hour labels sv report chart hour timeseries sv report chart sample sv report chart sample labels sv report chart sample timeseries sv report day sv\_report\_day\_recent sv report day recent minmax sv report hour sv report hour recent sv report hour recent minmax sv report html sv\_report\_html\_24 7 sv report html brief sv report human day

```
sv report human hour
sv report human sample
sv report sample
sv report sample recent
sv report sample recent aggregated |
sv report sample recent minmax
sv sample
                  +----+
<div>
<span></span>
</div>
</div>
<script async src="https://pagead2.googlesyndication.com/pagead/js/adsbygoogle.js"></scr
pt>
<!-- 黑客派PC帖子内嵌-展示 -->
<ins class="adsbygoogle" style="display:block" data-ad-client="ca-pub-5357405790190342"
data-ad-slot="8316640078" data-ad-format="auto" data-full-width-responsive="true"></in
~
<script>
  (adsbygoogle = window.adsbygoogle || []).push({});
</script>
如果意外将你的web app 的DB指定成了log数据库,则会在你的web app DB中加入以上数据表
并将原web app DB中重名的数据表删除。这将是灾难性的! 
<span>4. 将mycheckpoint配置成定时任务</span>
 * * * * * /usr/local/bin/mycheckpoint --user=root --password=xxxx --socket=/red
ine/mysgl/tmp/mysgl.sock --database=mycheckpoint
<span>5. http方式查看结果: </span>
\langle div \rangle
 mycheckpoint --host=<span>127.0</span>.<span>0.1</span> --port=<span>330
</span> --user=root --password=xxxx --socket=/mysgl/tmp/mysgl.sock --database=mychec
point http
</div>
指定数据库时需注意,切莫使用你的web app 的DB. 
>一个小时之后就可以打开本地的http://localhost:12306/mycheckpoint 查看报表。
 <strong>点评: </strong>&nbsp;
这个工具的优势是能将数据统计结果以web形式展现,但是由于其依赖crontab,导致数据采集
隔过大,不能很好的描述mysql的运行状况,另外,此工具已经于 <a href="https://link.hacpai.com/"
orward?goto=http%3A%2F%2Fcode.openark.org%2Fblog%2Fmysgl%2Fmycheckpoint-discon
inued" target=" blank" rel="nofollow ugc">2014年4月停止更新</a>。
<其它的mysql第三方工具还有: percona-toolkit / mysqltuner.pl / tuning-primer.sh 等。</p>
<span>&nbsp:</span>参考:
1. http://code.openark.org/forge/mycheckpoint
2. https://code.google.com/p/mycheckpoint/downloads/list
<div>
```

</div>